## Insert a transient load in a model Workbench 14.0

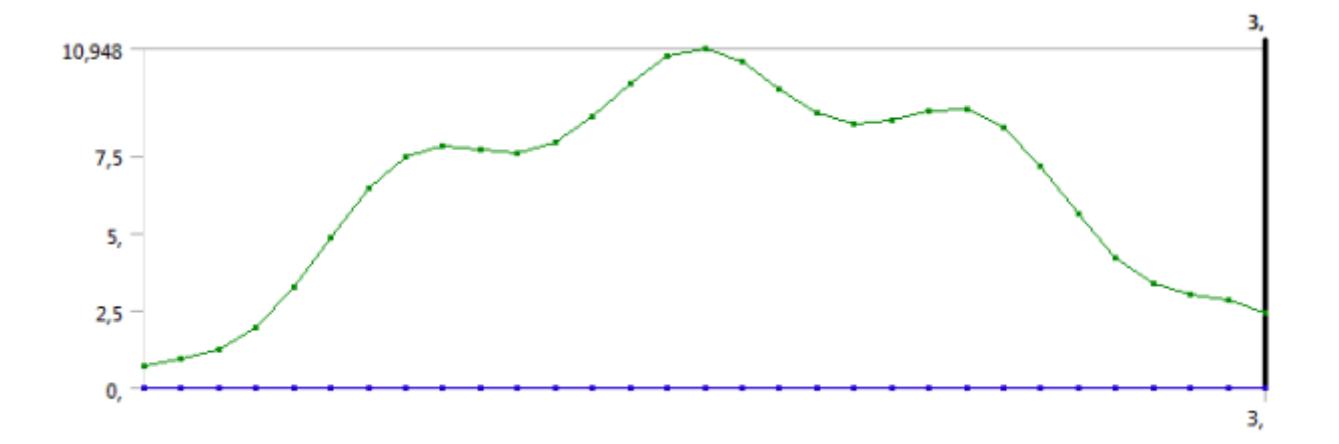

Aalborg Universitet Esbjerg Søren Heide Lambertsen

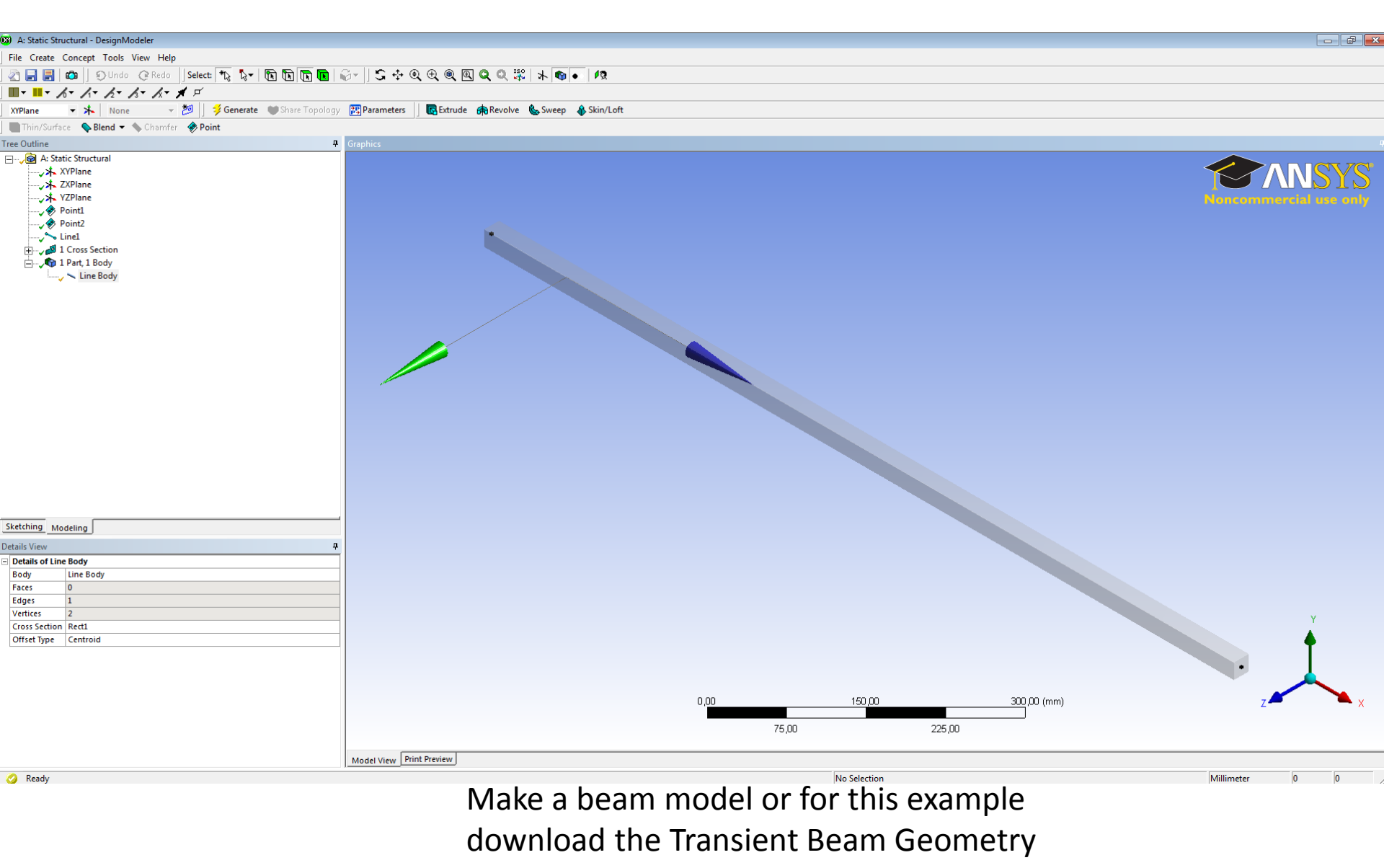

from the homepage.

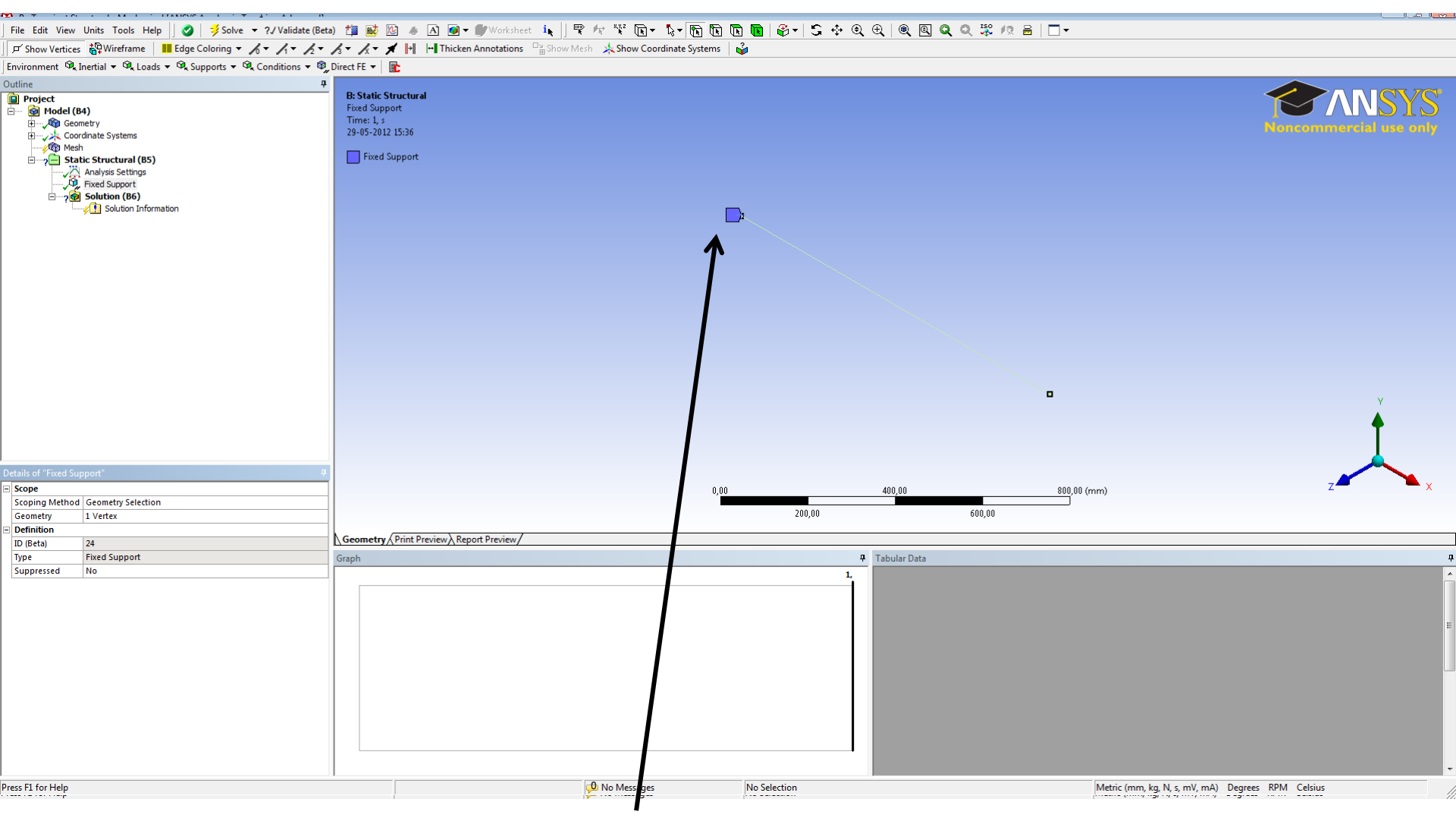

Use a fixed support in one of the ends.

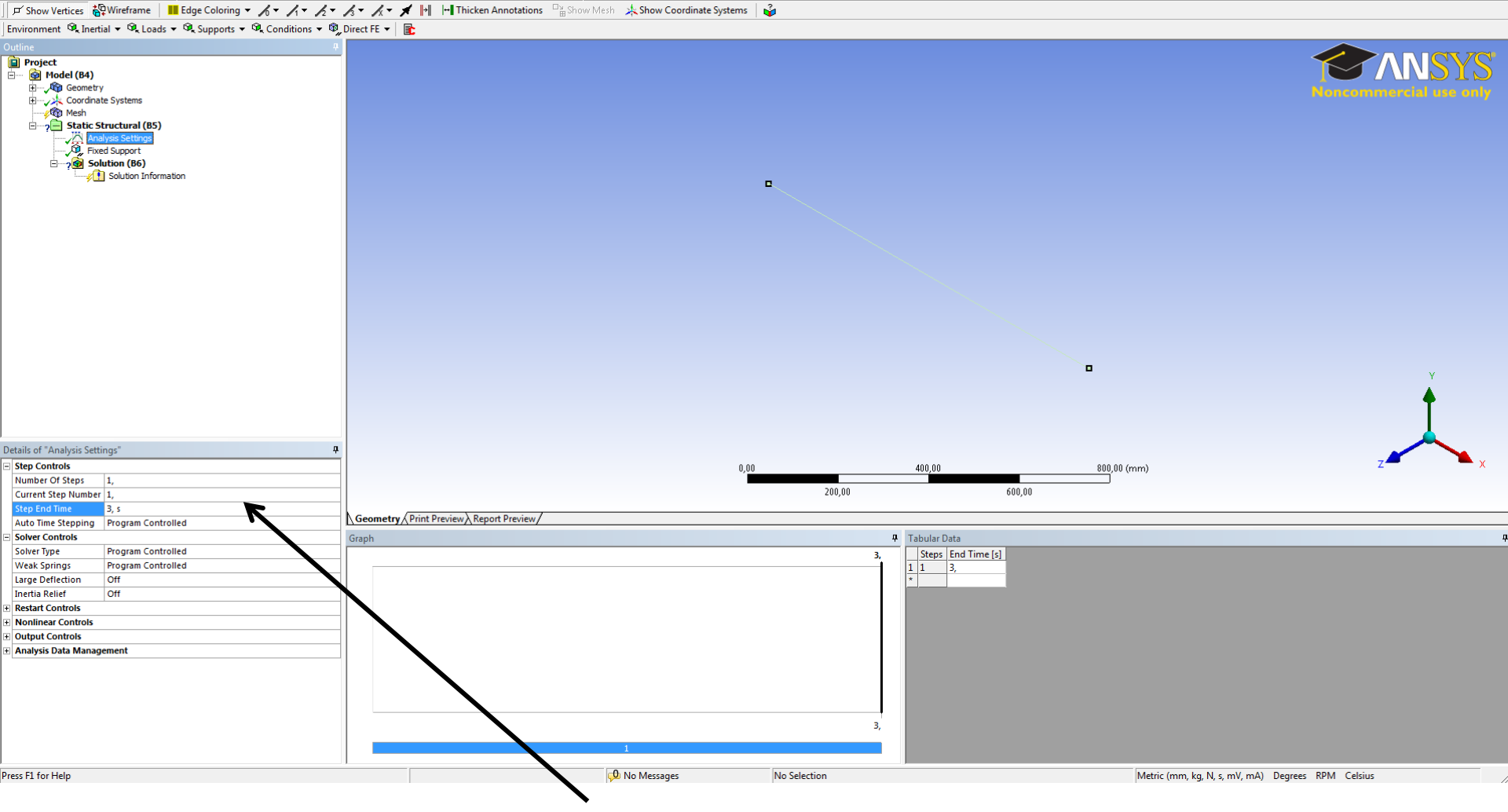

Set the "Step End Time" to 3 sec

## File Edit View Units Tools Help 🛛 🧭 🚽 Solve 🔻 ?/ Validate (Beta) 🏥 📷 🔯 🧔 🖉 🏹 Worksheet 🤖 🛛 📽 🎋 🐨 🕞 😓 🎼 🕞 🐨 🏷 🐨 🕄 😌 🔍 🔍 🔍 🔍 💭 🚔 🗌 🗌 🗸

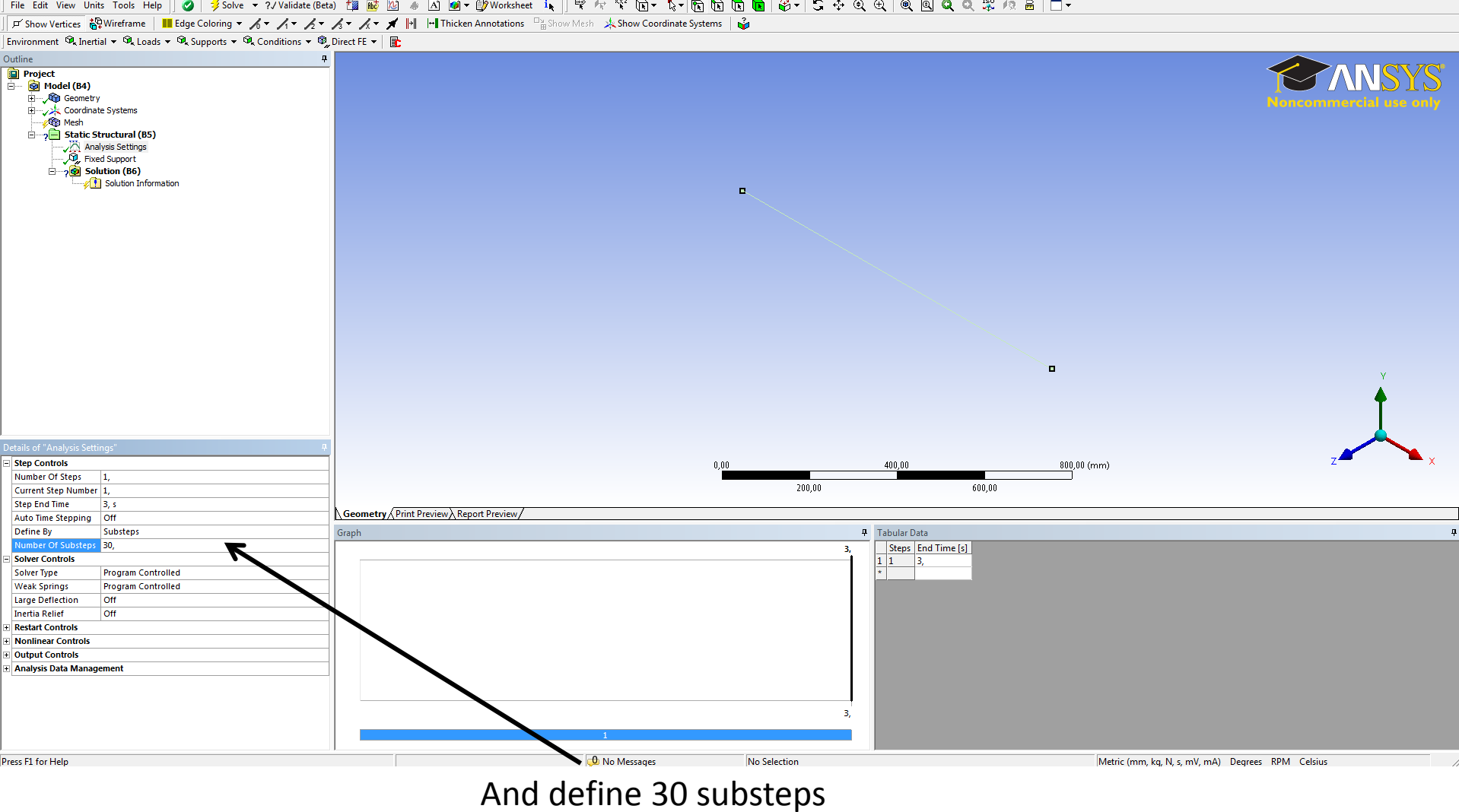

## File Edit View Units Tools Help || 🤣 | 🏂 Solve 🔹 ?/ Validate (Beta) 🏥 📓 🙆 🧄 🛆 🞯 = 💯 Worksheet 🎠 🚏 🌴 🦎 🏷 🕞 🕞 🕞 🕞 🚱 🕀 🔶 🕀 🕀 🥘 🕲 🔍 💥 1/2 🖶 | 🗖 🗸

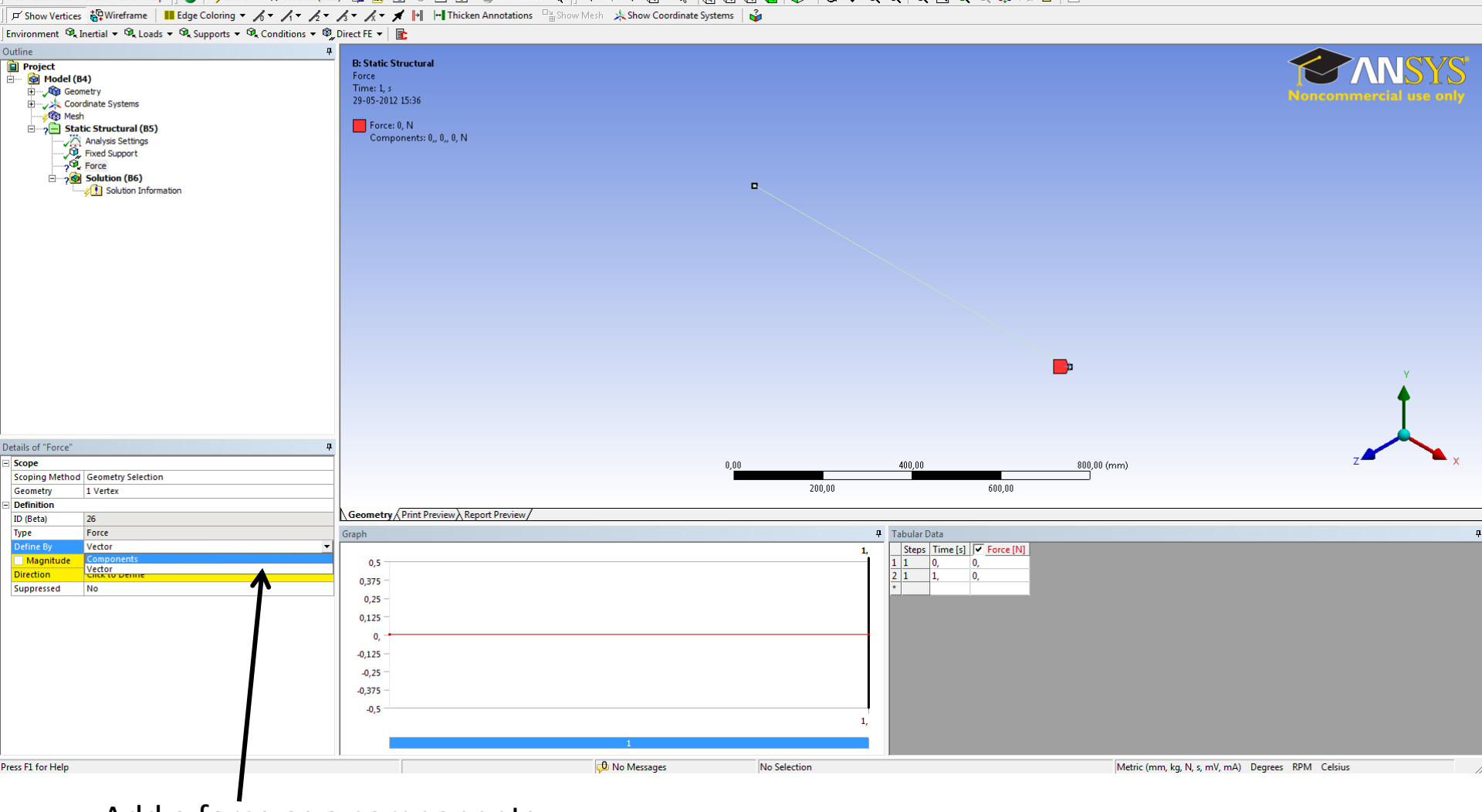

File Edit View Units Tools Help || 🥝 | 🍠 Solve 🔹 ?/ Validate (Beta) 🏥 📓 🙆 🧄 🛆 త = 🗊 Worksheet 🎠 🖤 🎌 🕞 🥆 🖏 🦷 🧏 = 🎧 🖏 👘 🏀 🕞 🤤 🖉 🗶 🔍 🕲 🖉 🧶 🗮 🖉 🖉

Add a force as a components.

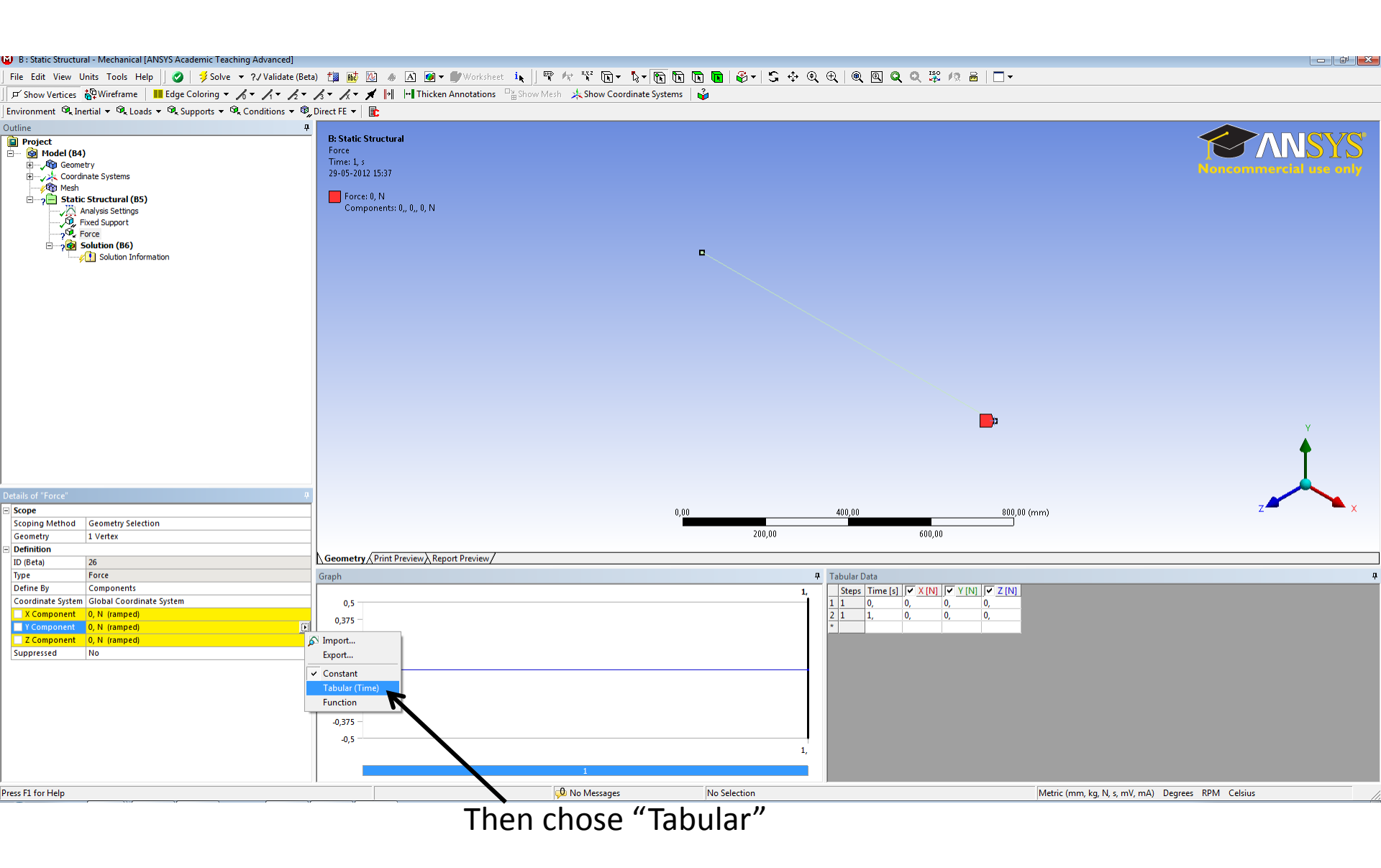

|            | _                      | _   |
|------------|------------------------|-----|
|            |                        |     |
| <u> </u>   | 10*SIN(D3)+1*COS(D4*5) |     |
|            | 0,877582562            | 0   |
| Maka a tim | 1,538636472            | 0,1 |
| wake a tim | 2,05743051             | 0,2 |
| used to ma | 2,53905523             | 0,3 |
|            | 3,093039808            | 0,4 |
|            | 3,804262889            | 0,5 |
|            | 4,709968047            | 0,6 |
|            | 5,788533252            | 0,7 |
|            | 6,96276511             | 0,8 |
|            | 8, <b>1</b> 16931282   | 0,9 |
|            | 9,123379622            | 1   |
|            | 9,872243887            | 1,1 |
|            | 10,29697849            | 1,2 |
|            | 10,38948411            | 1,3 |
|            | 10,20113262            | 1,4 |
|            | 9,829449832            | 1,5 |
|            | 9,393724128            | 1,6 |
|            | 9,005517843            | 1,7 |
|            | 8,741304153            | 1,8 |
|            | 8,623929348            | 1,9 |
|            | 8,61743734             | 2   |
|            | 8,636519364            | 2,1 |
|            | 8,568268797            | 2,2 |
|            | 8,30090608             | 2,3 |
|            | 7,752430085            | 2,4 |
|            | 6,892168222            | 2,5 |
|            | 5,749934382            | 2,6 |
|            | 4,410536021            | 2,7 |
|            | 2,994957235            | 2,8 |
|            | 1,632805379            | 2,9 |
|            | 2,411200081            | 3   |

F

Make a time series. In this example MS EXCEL is used to make a 3 sec time series.

D

| D   | E                      |
|-----|------------------------|
|     |                        |
|     | 10*SIN(D3)+1*COS(D4*8) |
| (   | 0,696706709            |
| 0,: | 0,969134644            |
| 0,3 | 1,249299592            |
| 0,3 | 1,956907291            |
| 0,4 | 4 3,240539802          |
| 0,5 | 4,881754369            |
| 0,0 | 6,421990612            |
| 0,  | 7,435361791            |
| 0,8 | 7,781912224            |
| 0,9 | 7,687769062            |
| :   | 1, 7,603616834         |
| 1,: | 1 7,927385745          |
| 1,2 | 8,759406602            |
| 1,3 | 9,838586718            |
| 1,4 | 10,69835126            |
| 1,5 | 5 10,94778243          |
| 1,0 | 10,50744002            |
| 1,1 | 9,656830748            |
| 1,8 | 8,864739326            |
| 1,9 | 8,505341397            |
| :   | 8,632295681            |
| 2,: | 8,947837421            |
| 2,2 | 8,985604211            |
| 2,3 | 8,396272468            |
| 2,4 | 7,162713867            |
| 2,5 | 5,614128115            |
| 2,0 | 4,230541943            |
| 2,7 | 3,356220752            |
| 2,8 | 2,995787708            |
| 2,9 | 2,816672299            |
| :   | 2,411200081            |
|     |                        |

Then copy the time and set it in to the "Tabular data" and copy the load and set it in to "Tabular data Force Y".

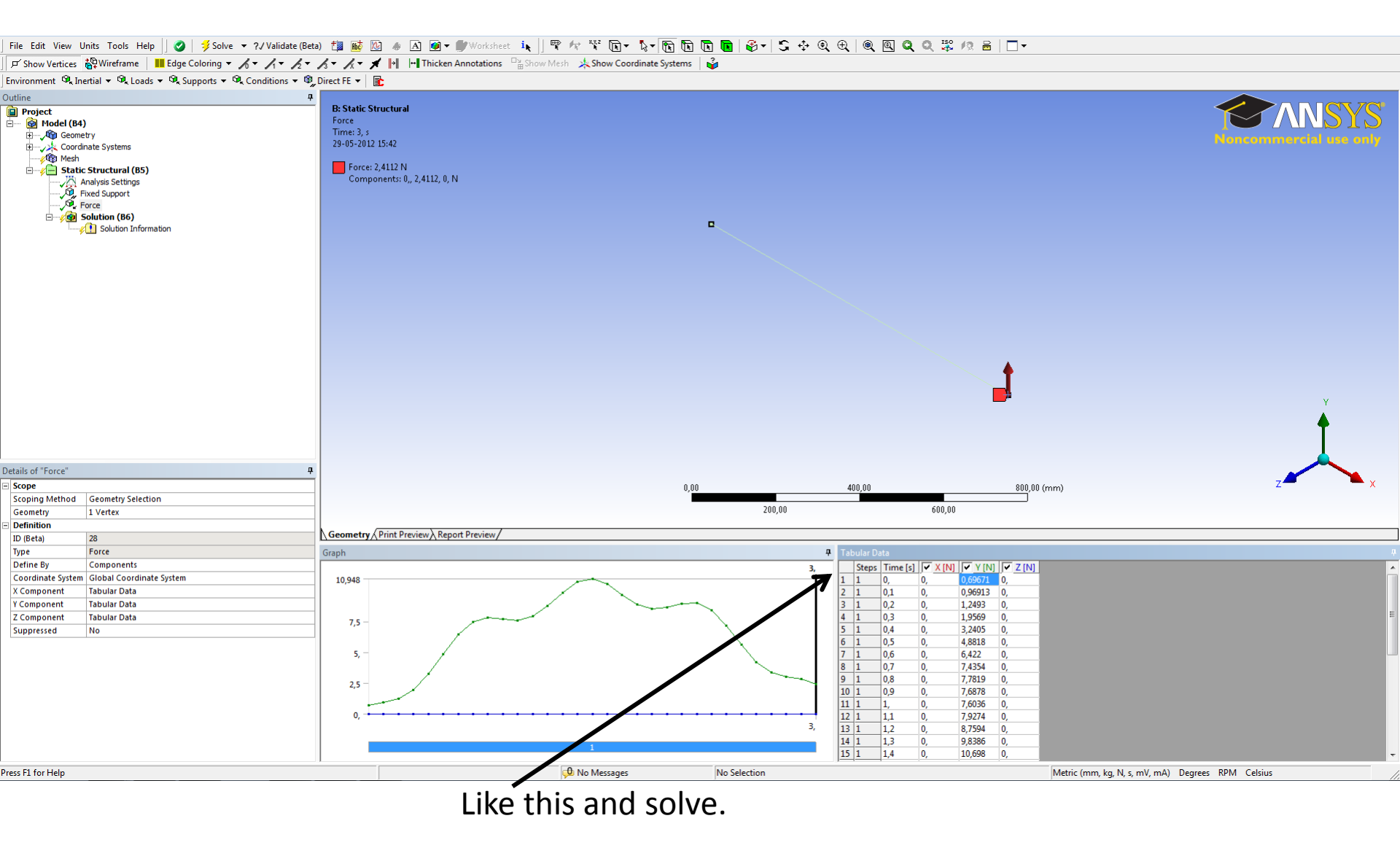